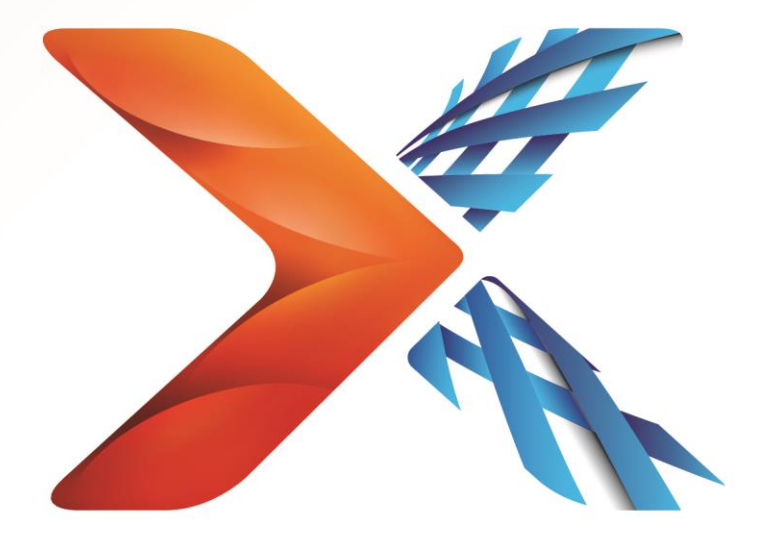

# Nintex<sup>®</sup> Forms

## Nintex Forms 2013 インストール ガイド

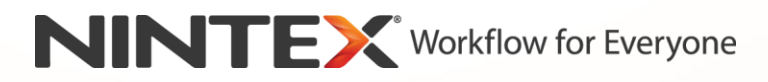

support@nintex.com

www.nintex.com

© 2013 Nintex. All rights reserved. Errors and omissions excepted.

### 目次

| 1. Nintex Forms 2013のインストール                           |
|-------------------------------------------------------|
| 1.1 インストーラーの実行                                        |
| 1.2 ソリューション パッケージの展開4                                 |
| 1.3 Nintex Forms 2013 下位互換性機能のインストール(オプション)5          |
| 1.4 ライセンスのインポート                                       |
| 2. データベース構成5                                          |
| 2.1 データベースの構成5                                        |
| 3. [Web アプリケーションのアクティブ化]                              |
| 3.1 Web アプリケーションでの Nintex Forms のアクティブ化               |
| 4. Nintex Live                                        |
| 4.1 Nintex Live への接続                                  |
| 4.2 Nintex Live Forms の構成7                            |
| 4.3 Mobile アクセス用 Nintex Live リレーサービス                  |
| 4.4 Nintex Live リレーサービス ユーザー再割当 (任意)                  |
| 5. 機能のアクティブ化                                          |
| 5.1 サイト コレクションのアクティブ化8                                |
| 付録 A                                                  |
| Nintex Liveリレーサービス - マルチサーバーファームへの Nintex Live のインストー |
| μ                                                     |
| 付録 B12                                                |
| Nintex Live 向けファイアウォール構成12                            |
| Nintex Live 向けプロキシ サーバー構成 (任意)12                      |

### システム必要条件

### オペレーティング システム

Nintex Forms 2013はMicrosoft Windows Server 2008 R2またはWindows Server 2012にインストール する必要があります。

### ブラウザー クライアント

Microsoft Internet Explorer 8.x (ただし Microsoft Internet Explorer 9 または 10を推奨)。

### ソフトウェア

Nintex Forms 2013 では、次のソフトウェアがインストールされ、正しく構成されている必要があり ます。

- ・ SQL Server 2008 R2 SP1またはSQL Server 2012
- Nintex Workflow 2013 v3.0.1 以降 (Nintex Forms を Nintex Workflow 2013 と併用の場合)
- Microsoft SharePoint Foundation 2013またはMicrosoft SharePoint Server 2013

Nintex Live にフォームを発行する場合の外部または匿名ユーザーに関するインターネットサイト (FIS) 向け SharePoint Server 2013 の詳細については、ライセンス情報をご覧ください。

### **1. Nintex Forms 2013**のインストール

### 1.1 インストーラーの実行

- ソリューションおよび機能を展開するのに十分な特権を持つ SharePoint 管理者としてサー バーにログインします。 インストーラー ファイル (exe) をダブルクリックして [Next] ( 次へ)をクリックします。
- 2. 使用許諾契約書に目を通します。 インストールを続けるには、 [I Agree] (同意します) を 選択する必要があります。 [Next] (次へ)をクリックします。
- 3. Nintex Live をインストールするかどうかを選択します。 これにより Nintex Live Framework と、Nintex Live への接続に必要な証明書がインストールされます。

注: Nintex Live の使用方法についてはhttp://www.nintex.com/licensing のNintex ライセンス情 報をご覧ください。 また、Nintex Live の構成方法についての詳細は セクション 4.0をお読みください。

 SharePoint に今すぐソリューションを追加するか(推奨)、後で SharePoint PowerShell を 使用してインストールするか(詳細設定)を選択します。 [Next] (次へ)をクリックしま す。

注: Nintex Forms 2013 は、 Program Files ディレクトリ内にフォルダを作成しません。 ソリュー ションのエクスポートを選択すると、手動で展開する様々なソリューションファイルを利用すること になります。

 手順4でソリューションを追加することを選択した場合は、インストール ステータスメッセ ージが表示されます。 少し経つと [Installation Complete] (インストール完了) 画面が表 示されます。 [Close] (閉じる) ボタンをクリックします。 SharePoint Central Administration がバックグラウンドで読み込まれているはずです。

注: Nintex Live と Nintex Forms をマルチサーバー ファームにインストールしている場合、イン ストール処理中に「RPC サーバーを使用できません」というエラーメッセージが表示される場合があ ります。 トラブルシューティングについては、付録 A を参照してください。

### 1.2 ソリューション パッケージの展開

- 1. [ファーム管理] セクションの [ファーム ソリューションの管理] をクリックします。「 nintexforms2013. wsp」というソリューションが表示されます。
- 2. 「nintexforms2013.wsp」リンクをクリックし、ツール バーの [ソリューションの展開] リ ンクをクリックします。
- [展開先] セクションで [すべてのコンテンツ Web アプリケーション] が選択されていることを確認し、
   [OK] をクリックします。
- 少し経つと [ソリューション管理] ページに戻ります。 この時点で Nintex Forms 2013 (「 nintexforms2013.wsp」)が [展開済み] として表示されているはずです。

- 1.3 Nintex Forms 2013 下位互換性機能のインストール(オプション)
  - 1. [サーバーの全体管理]ページに移動して[システム設定]をクリックします。
  - [ファーム管理] セクションの [ファーム ソリューションの管理] をクリックします。
     nintexforms2013backwardscompatibility.wsp」というソリューションが表示されます。
  - 3. 「nintexforms2013backwardscompatibilityui.wsp」リンクをクリックし、ツール バーの [ ソリューションの展開] リンクをクリックします。
  - [展開先] セクションで [すべてのコンテンツ Web アプリケーション] が選択されていることを確認し、
     [OK] をクリックします。
  - 少し経つと[ソリューション管理]ページに戻ります。 この時点で「 Nintexforms2013backwardscompatibilityui.wsp」が [展開済み] として表示されているは ずです。

### 1.4 ライセンスのインポート

本製品の全機能をご使用になりたい場合は、Nintex 発行の Nintex Forms 2013 ライセンスファイル が必要です。 このライセンスは、完全版製品ライセンスでも評価版ライセンスでも結構です。 ライ センスファイルは SharePoint の [サーバーの全体管理] にインポートする必要があります。

- 1. [サーバーの全体管理] ページに移動して [Nintex Forms の管理] を選択します。 [ライ センス] をクリックします。
- 2. Nintex [ライセンス] ページの [インポート] ボタンをクリックします。
- [参照] ボタンをクリックしてライセンスファイルを見つけます。 ファイルが見つかったら [インポート] ボタンをクリックします。
- 4. [ライセンス] 情報が表示されます。 [OK] をクリックします。

これで Nintex Forms 2013 のデータベース構成に進むことができます。

### 2. データベース構成

### 2.1 データベースの構成

- [サーバーの全体管理]ページに移動して [Nintex Forms の管理]を選択します。 [デー タベースの管理]をクリックします。 このステップにより、 Nintex Forms の構成とアプ リケーション設定を保存するデータベースが作成されます。
- 2. 必要に応じて設定を編集するか、 [OK] をクリックして既定の設定をそのまま使用します。

### 3. [Web アプリケーションのアクティブ 化]

- 3.1 Web アプリケーションでの Nintex Forms のアクティブ化
  - 1. [サーバーの全体管理]ページに移動して[アプリケーション構成の管理]をクリックしま す。
  - 2. [Web アプリケーション] セクションの [Web アプリケーションの管理] をクリックします。
  - Nintex Forms 2013 の機能をアクティブ化する Web アプリケーションを選択します。 (例: SharePoint - 80)
  - 4. [Web アプリケーション] リボン上にある [機能の管理] ボタンをクリックします。
  - 5. [Nintex Forms] セクションの [アクティブ化] ボタンをクリックします。
  - 6. 少し待つとページが更新され、ステータスが [アクティブ] になります。 [OK] をクリック します。

### 4. Nintex Live

Nintex Live Forms 機能を使用すると、サードパーティの認証プロバイダによる匿名または安全なア クセスにより、フォーム デザイナが指定したフォームを Nintex Live を通じてインターネット上の ユーザーが使用できるようになります。

注意: Nintex Live フレームワークと Nintex Live への接続を有効化するための証明書をインスト ールする必要があります。 上記セクション 1.1の手順 5 で「Nintex Live のインストール」を行わ なかった場合は、「nintexlivecore.wsp」を手動でインストール・展開し、 [証明書] フォルダから 全ての証明書をインポートしてください。 「nintexlivecore.wsp」と「証明書] フォルダは、 Nintex Forms 2013 インストール フォルダに含まれています。

**重要**: SharePoint の [サーバーの全体管理] をホストしないコンピュータに Nintex Forms 2013 をインストールした場合、Nintex Live の使用には以下の追加ステップが必要 となります。 SharePoint の [サーバーの全体管理] をホストするサーバーにログオンし、 SharePoint PowerShell コマンド プロンプトを開いて次のコマンドを実行してください:

install-liveservice

これにより Nintex Live の構成の準備が整います。

### 4.1 Nintex Live への接続

Nintex Live フレームワークは、 Nintex Live との通信にインターネット接続を必要とします。

- 1. [サーバーの全体管理]ページに移動して [Nintex Live 管理]を選択します。 [正常性チェック]をクリックします。
- Nintex Liveへの接続が確立されると、ステータス欄に [成功] というメッセージが表示され ます。

注意:お使いのネットワークでインターネット接続にプロキシサーバーが必要な場合は、[プロキシ サーバー]セクションにサーバーの詳細情報を入力してください。これらの設定は Nintex Live フ レームワークに特定のものであり、インターネット接続が許可される唯一のアプリケーションとなり ます。

#### 4.2 Nintex Live Forms の構成

- [サーバーの全体管理]ページに移動して [Nintex Forms の管理]を選択します。 [Live Forms 設定] をクリックします。
- [Nintex Live Forms を有効にする]のセクションで、[有効化]ボタンをクリックします。
- インターネット上の匿名ユーザーによる Live Forms 送信を許可する場合は、[匿名フォーム送信を許可する] セクションの [はい]を選択します。 警告ダイアログで [OK] をクリックします。

警告: 匿名のフォーム送信を許可するには、Microsoft サーバーのインターネット ライセンスが必要になることがあります。

#### 4.3 Mobile アクセス用 Nintex Live リレーサービス

- 1. [サーバーの全体管理] ページに移動して [アプリケーション構成の管理] をクリックしま す。 [サーバーのサービスの管理] をクリックします。
- 2. [Nintex Live リレーサービス]を見つけ、「開始」リンクをクリックします。
- 3. [Nintex Forms 管理]、 [Live Mobileアクセス管理] の順にクリックします。
- 4. [有効にする]をクリックして、ファームをMobileアクセス用 Nintex Live に登録します。

*注:お使いのSharePoint* サーバーがファイアウォール保護下にあるか、ネットワークにプロ キシサーバー設定がある場合は、付録 B を参照してください。

#### 4.4 Nintex Live リレーサービス ユーザー再割当(任意)

Nintex Live バージョン3.0.3.1以降では、Nintex Live リレーサービスを実行する管理ユ ーザーアカウントを変更することができます。

- [サーバーの全体管理]ページに移動して[セキュリティ]をクリックします。[サービス アカウントの構成]をクリックします。
- 2. 最初のドロップダウンメニューで [Windowsサービス-Nintex Live リレーサービス] を選択 します。

 3. [このコンポーネントのアカウントを選択] ドロップダウンメニューにあるユーザーを適宜 選択し、 [0K] をクリックします。

注: このサービスを実行する管理ユーザーは、Nintex Forms と Nintex Workflow データベ ースへのアクセス権限と、Nintex Live サービスが使用することのある SharePoint リスト と Web アプリケーションへのアクセス権限があるのを確認してください。また、管理ユー ザーはファームのファーム管理グループに所属していなければなりません。

### 5. 機能のアクティブ化

### 5.1 サイト コレクションのアクティブ化

- サイト コレクションで Nintex Forms 2013 の機能をアクティブ化するには、トッ プサイト レベルのホームページに移動し、右上隅の [設定] アイコン、ひをクリッ クします。 [サイト設定]を選択します。
- 2. [サイト コレクションの管理] で [サイト コレクションの機能] をクリックします。
- 3. [Nintex Forms 必須機能] セクションの [アクティブ化] ボタンをクリックします。
- 4. 少し待つとページが更新され、ステータスが [アクティブ] になります。
- SharePoint リスト フォームのデザインに Nintex Forms 2013 を使用する場合は、 [ SharePoint List Forms 向けNintex Forms ] セクションの [アクティブ化] ボタンをクリッ クします。
- 6. フォーム デザイナが Nintex Live にフォームを発行できるようにするには、 [Nintex Live Forms] セクションの [アクティブ化] ボタンをクリックします。
- このサイト コレクション内のサイトにある Nintex Workflow 2013 で、Nintex Forms 2013 を使用して開始フォームやタスク フォームをデザインするには、 [Nintex Workflow向け Nintex Forms] セクションの [アクティブ化] ボタンをクリックします。

注意: 必須ソフトウェアが検出されない場合はエラー メッセージが表示されます。 全てのソフト ウェア要件がインストール・構成済みであることを確認してください。

これで Nintex Forms 2013 を使用する準備ができました。

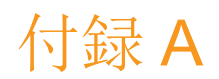

### Nintex Liveリレーサービス - マルチサーバーファームへの Nintex Live のイン ストール

Nintex Forms 2013 ソリューションと Nintex Live コアソリューションを SharePoint からインス トールした場合、ファーム内のすべてのサーバーにリモートで Nintex Liveリレーサービスをインス トールできない場合があります。 これはマルチサーバーファームにインストールを行った場合に生 じることがあります。

ファイアウォールまたはセキュリティ上の制約の関係でファーム内のサーバーが使用できない場合、 「RPCサーバーを使用できません」というエラーメッセージが表示されることがあります。 これが原 因で1つ以上の Nintex SharePoint ソリューションを展開できず、Nintex Live リレーサービスをア ップグレード、またはインストールできなくなることがあります。

それぞれのサーバーに手動でサービスと SharePoint ソリューションをインストールまたはアップグ レードする場合は、次のプロセスに従ってください。

#### 必要条件:

- スクリプトを実行するユーザーは、SharePoint および Windows に対する適切な権限が必要です。
- ユーザーは SharePoint サーバーの全体管理にアクセスできる必要があります。
- SharePoint 管理シェルでスクリプトを実行します。
- 適切な Nintex インストール実行可能ファイルを使用して、Nintex Live コアソリューションをインストールしておく必要があります。

この手順によって行われること:

- Nintex Live リレーサービスがインストール済みで開始されていた場合は、停止して、再起動されます。
- 必要に応じて、現在のサーバーに Nintex Live リレーサービスをインストールしようとします。
- Nintex Forms、Nintex Workflow または Nintex Live ソリューションを SharePoint に展開 します。
- すべてのサーバーで IISReset を実行します。
- Nintex Live サービスをインストールします。

#### PowerShell スクリプトを実行するには:

- 1. サーバーごとに、Nintex Live リレーサービスが存在し、開始済みである場合は停止します
  - 0
- a. [サーバーの全体管理]に移動します。
- b. [システム設定]のセクションで、 [サーバーのサービスの管理] をクリックします。
- c. [Nintex Live リレーサービス]を見つけ、「停止」リンクをクリックします。

注: サービスの一覧に Nintex Live リレーサービスが見つからない場合は、Windows 管理ツールに移動して、「サービス」をクリックします。 "Windows サービス (Nintex Live リレーサービス) が存在していることを再確認し、開始された場合は停止します。

2. IISReset を実行し、各サーバーで「SharePoint Timer Service」を再起動します。

- 初回展開時にエラーが発生したソリューションがあれば、Nintex ソリューションを再展開し ます。
- 4. 初回展開で Nintex Forms ソリューションの展開に失敗したら、 [サーバーの全体管理] で SharePoint 管理シェルを開いて次のスクリプトを実行します。

注: または Windows PowerShell でこのスクリプトを実行することもできます。 その場合は、次の 行をスクリプトに追加する必要があります。

Add-PSSnapin 'Microsoft. SharePoint. PowerShell'

Upgrade-NFService

5. 初回展開で Nintex Live ソリューションの展開に失敗したら、 [サーバーの全体管理] で SharePoint 管理シェルを開いて次のスクリプトを実行します。

注: または Windows PowerShell でこのスクリプトを実行することもできます。 その場合は、次の 行をスクリプトに追加する必要があります。

Add-PSSnapin 'Microsoft. SharePoint. PowerShell'

Install-LiveService

Windows サービスが存在しない場合は、サーバーごとに SharePoint 管理シェルを開いて次のスクリプトを実行します。

注: または Windows PowerShell でこのスクリプトを実行することもできます。 その場合は、次の 行をスクリプトに追加する必要があります。

Add-PSSnapin 'Microsoft. SharePoint. PowerShell'

```
$path =
[Microsoft.SharePoint.Utilities.SPUtility]::GetVersionedGenericSetupPath("bin¥NintexLive¥Nin
tex.Live.RelayService.exe", 15)
$serviceName = "Nintex Live Relay Service"
New-Service -Name $serviceName -BinaryPathName $path
```

- 手順1でサービスが停止した場合は、サーバーの全体管理からサービスを再開する必要があります。
  - a. [アプリケーション管理]、[サーバーのサービスの管理]の順にクリックします。
  - b. [Nintex Live リレーサービス]を見つけ、「開始」リンクをクリックします。

注: 「Nintex Live リレーサービス」が長時間「開始中」ステータスで、「開始」リンクも「停止」 リンクも表示されない場合は、次の手順を実行します。

- 8. [監視]、[ジョブ定義の確認]の順にクリックします。
- 9. [[SERVERNAME]での Nintex Live リレーサービスのプロビジョニング] のジョブをクリック します。
- 10. PowerShell で次のスクリプトを実行します。

#Uninstall and InstallSharePoint Service

Add-Type -AssemblyName "Nintex.Live.SharePoint, Version=1.0.0.0, Culture=neutral, PublicKeyToken=c52d764dcf7ec883" -ErrorAction:SilentlyContinue | out-null

[Nintex.Live.SharePoint.WindowsServices.NintexLiveRelayInstaller]::UnInstallInstance ("SERVERNAMEHERE")

[Nintex.Live.SharePoint.WindowsServices.NintexLiveRelayInstaller]::InstallInstance(" SERVERNAMEHERE")

11. 続いて、9 ページの上記手順 7 を再度実行します。

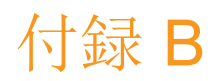

### Nintex Live 向けファイアウォール構成

Nintex Liveにより Nintex Mobile の統合機能を利用しており、ファイアウォールを設定している場合、Nintex Live リレーサービスでは以下のポートのアクセスが可能でなければなりません。

- 9351/HTTP
- 80/HTTP
- 443/HTTP

### Nintex Live 向けプロキシ サーバー構成(任意)

お使いの環境でプロキシ サーバーを使用している場合、Nintex Live リレーサービスは以下のエン ドポイントと通信します。従って、お使いのプロキシ ソフトウェアに以下のURLを追加し、使用可能 にしておく必要が起きる場合があります。

<u>https://live.nintex.com</u> および <u>https://liveservices.nintex.com</u>

https://nintexlive.blob.core.windows.net/serviceicon

https://nintexrelay.servicebus.windows.net/